# How to Generate a URL QR Code

QR Codes are a quick and easy way to share links to webpages, documents, and surveys.

There are many websites that generate QR Codes, some for free and others require you to purchase access to your code. Two websites that provide free (but not editable) QR Codes are <u>QRCode</u> <u>Monkey</u> (www.qrcode-monkey.com) and <u>QR Code Generator</u> (www.qr-code-generator.com).

#### Generating a QR Code with QRCode Monkey:

1. Go to the QR Code Monkey Website (www.qrcode-monkey.com)

| URL TEXT EMAIL PHONE SMS VCARD MECARE                | D LOCATION  | FACEBOOK  | TWITTER | YOUTUBE  |            | EVENT        | BITCOIN | MORE~        |
|------------------------------------------------------|-------------|-----------|---------|----------|------------|--------------|---------|--------------|
| • ENTER CONTENT                                      |             |           | -       | 6        |            | 1c           | t: f    |              |
| Your URL                                             |             |           |         |          |            |              | 214     |              |
| https://www.qrcode-monkey.com                        |             |           |         |          |            |              | £υ      |              |
| OFF Statistics and Editability                       |             |           |         | Ē        |            | 0            | 26      |              |
| SET COLORS                                           |             |           | +       |          | ī          |              | • •     | K            |
| ADD LOGO IMAGE                                       |             |           | +       |          |            | 63           |         |              |
| 器 CUSTOMIZE DESIGN                                   |             |           | +       |          |            |              |         |              |
|                                                      |             |           |         | Low Qua  | lity       | 1000 x 10    | 00 Px   | High Quality |
|                                                      |             |           |         | Crea     | te QR (    | Code         | Downlo  | ad PNG       |
|                                                      |             |           |         | .SVG     | .PC        | F* .E        | PS*     |              |
| Upload MP3, PDF or any file you wish to your QR Code | е.          |           |         | * no sup | port for c | olor gradier | its     |              |
|                                                      | 후 QR Code 1 | Templates |         |          |            |              |         |              |

2. Fill in the "Your URL" bar with the URL you'd like to turn into a QR Code

| ENTER CONTENT Your URL https://www.mesacc.edu/departments/psychological-science OFF Statistics and Editability | -     | 目的目的                                                                                                    |
|----------------------------------------------------------------------------------------------------|-------|----------------------------------------------------------------------------------------------------|
| SET COLORS     ADD LOGO IMAGE     CUSTOMIZE DESIGN                                                             | + + + |                                                                                                    |
| <b>Upload MP3, PDF or any file</b> you wish to your QR Code.                                                   |       | Low Quality 1000 Px High Quality<br>Create QR Code Download PNG<br>.SVG .PDF* .EPS*<br>* no support for color gradients |

3. Select the box that says "Create QR Code"

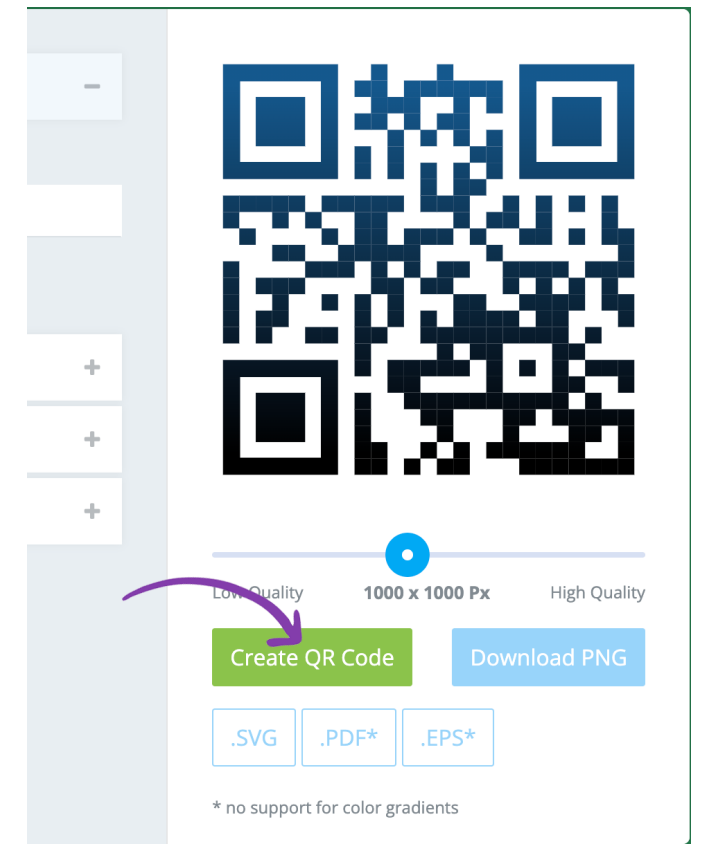

4. After the QR Code refreshes, select the box that says "Download PNG"

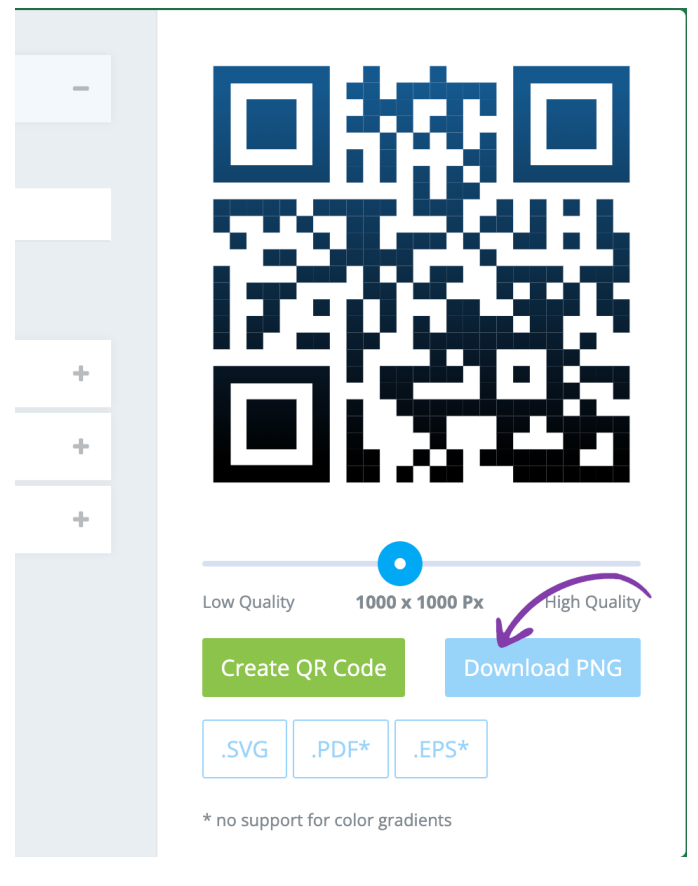

5. An ad will appear while you wait for your QR Code PNG to download. Do not close out of that window until your QR Code has downloaded.

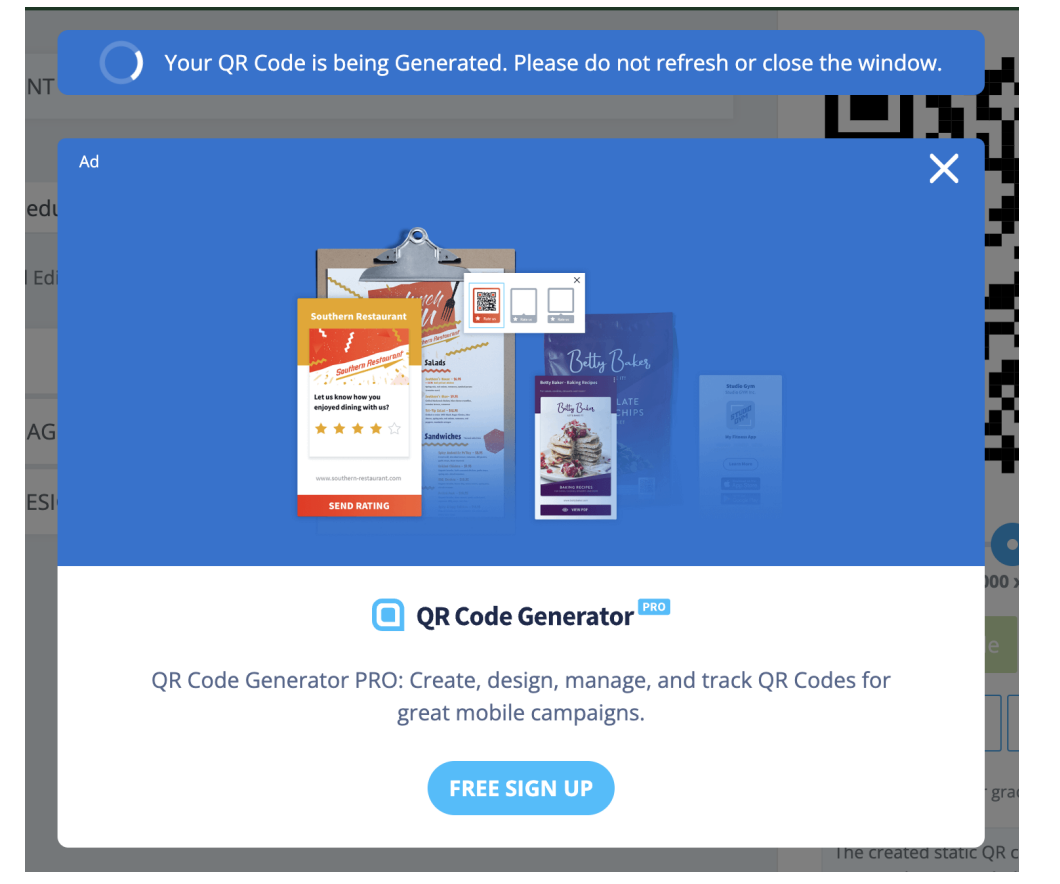

6. Your QR Code will appear in your download files and you are ready to use it!

| •              |       | < $>$ Downloads     | :    | ≣≎      | <u> </u> | ₾ 🔗      | ···· ~   |   |
|----------------|-------|---------------------|------|---------|----------|----------|----------|---|
| vorites        |       | Name                | Size | Kir     | d        | Date Add | ed       |   |
| AirDrop        |       | ar-code (2).png     |      | 8 KB PN | IG image | Today at | 10:29 AM |   |
| Recents        |       |                     |      |         | Ŭ        |          |          |   |
| Applications   |       |                     |      |         |          |          |          |   |
| Desktop        |       |                     |      |         |          |          |          |   |
| Documents      |       |                     |      |         |          |          |          |   |
| Downloads      |       |                     |      |         |          |          |          |   |
| Creative Cloud | I Fil |                     |      |         |          |          |          |   |
| cations        |       |                     |      |         |          |          |          |   |
| 3 iCloud Drive |       |                     |      |         |          |          |          |   |
| ∋ pspp         |       |                     |      |         |          |          |          |   |
| Network        |       |                     |      |         |          |          |          |   |
| igs            |       |                     |      |         |          |          |          |   |
| Red            |       |                     |      |         |          |          |          |   |
|                |       | and idea to test ve |      | 40      |          |          |          | 4 |

'It's always a good idea to test your QR Code to make sure it's going to the URL you want\*

## Generating a QR Code with QR Code Generator:

1. Go to the QR Code Generator Website (<u>www.gr-code-generator.com</u>)

| B BITCOIN                        | 표 vcard                      | E TEXT                                  | @ E-MAIL<br>♪ PDF | ाम्म SMS | ক্তি WIFI<br>(A) APP STORES |            |               |                          |
|----------------------------------|------------------------------|-----------------------------------------|-------------------|----------|-----------------------------|------------|---------------|--------------------------|
| <b>Enter yc</b><br>(Your QR Code | will be generated            | <b>e, text or d</b><br>d automatically) | rop a file        | here     |                             | $\bigcirc$ | FRAME (NEW!)  |                          |
|                                  |                              |                                         |                   |          |                             |            | SHAPE & COLOR | $\sim$                   |
|                                  |                              |                                         |                   |          |                             |            | LOGO          | $\sim$                   |
| 企 Upload an                      | <b>y file</b> (.jpg, .pdf, . | .mp3, .docx, .ppt                       | ()                |          | OFF Scan trackin            | g          | L DOWNLOAD    | PRINT QUALITY<br>SVG/EPS |

#### 2. Fill in the "Your URL" bar with the URL you'd like to turn into a QR Code

| (B) BITCOIN | E VCARD                      | ☐ TEXT ☐ FACEBOOK | @ E-MAIL<br>나 PDF | ा SMS      | হু WIFI<br>A app stores |        |               |                       | With<br>Logo? |
|-------------|------------------------------|-------------------|-------------------|------------|-------------------------|--------|---------------|-----------------------|---------------|
| https://v   | www.mesa                     | icc.edu/de        | partment          | s/psycholo | ogical-science          | $\sim$ |               |                       | ^             |
|             |                              |                   |                   |            |                         |        | SHAPE & COLOR |                       | ~             |
| 土 Upload an | <b>y file</b> (.jpg, .pdf, . | mp3, .docx, .pptx | )                 |            | OFF Scan tracking       |        | JPG           | PRINT QUAL<br>SVG/EPS | ITY           |

3. Select the box that says "Download JPG"

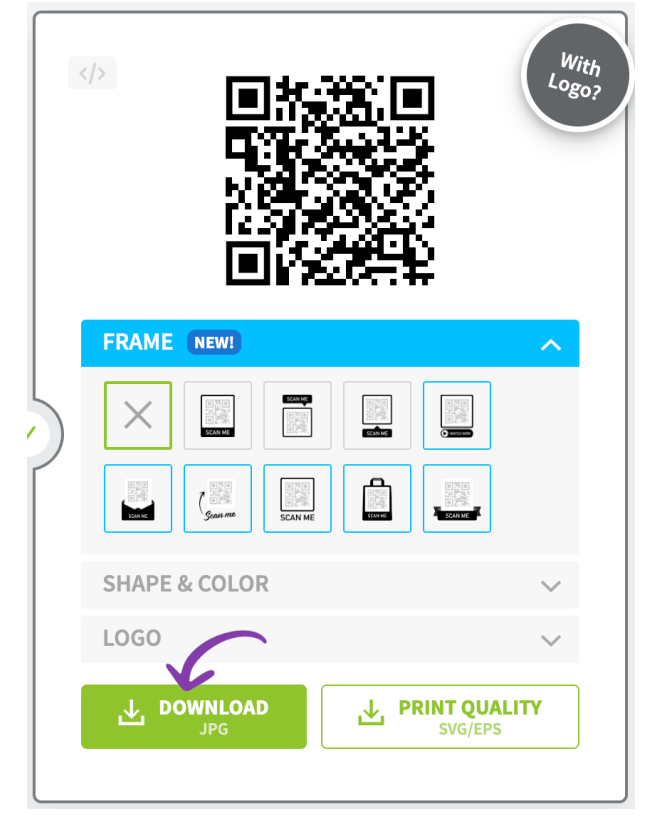

4. An ad will appear while you wait for your QR Code JPG to download. Do not close out of that window until your QR Code has downloaded.

| bitly | Your QR Code is being generated.                                                                                                    |   |
|-------|----------------------------------------------------------------------------------------------------|---|
|       | Customize & Download your QR Code                                                                                                   | × |
| 15    | Edges     Upload       Edges     Upload       Designs     Q       Util     University                                               |   |
| di    | QR Code Generator RC Use your own colors, logo, and frame to attract more scans to your QR Code. FREE SIGN UP G Sign up with Google |   |

## 5. Your QR Code will appear in your download files and you are ready to use it!

|                    | < > Downloads                 |           |             | û 🔗 💮 v           | Q  |
|--------------------|-------------------------------|-----------|-------------|-------------------|----|
| Favorites          | Name                          | Size      | Kind        | Date Added        | ~  |
| AirDrop            | frame (1).png                 | 2 KB      | PNG image   | Today at 10:20 AM |    |
| Recents            |                               |           | 0           | ,                 |    |
| 🙏 Applications     |                               |           |             |                   |    |
| Desktop            |                               |           |             |                   |    |
| Documents          |                               |           |             |                   |    |
| Jownloads          |                               |           |             |                   |    |
| Creative Cloud Fil |                               |           |             |                   |    |
| Locations          |                               |           |             |                   |    |
| C iCloud Drive     |                               |           |             |                   |    |
| 🗁 pspp 🔺           |                               |           |             |                   |    |
| Wetwork            |                               |           |             |                   |    |
| Tags               |                               |           |             |                   |    |
| Red                |                               |           |             |                   |    |
| *lt'e alwave a r   | and idea to test your OR Code | o to make | suro it's d | noing to the II   | PI |

'It's always a good idea to test your QR Code to make sure it's going to the URL you want\*